## Processo de Instalação do POS

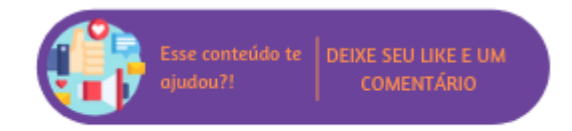

O instalador do POS, também conhecido como Instalação Off-line, leva todo e qualquer pré-requisito de software (instaladores de software de terceiros, como banco de dados e frameworks) necessário para o funcionamento.

🔥 Nota

O usuário responsável pela execução do instalador do POS deve estar configurado como Administrador do computador.

## **Pré-Requisitos**

Para o correto funcionamento do produto são necessários alguns pré-requisitos, tais como, aplicativos de apoio disponibilizados por terceiros, que devem estar instalados e em perfeito funcionamento no computador em que o Linx Microvix POS seja executado. Porém, o instalador leva consigo estes aplicativos de apoio, desta forma, caso o usuário em questão não os possua serão solicitadas confirmações para prosseguir com a instalação. Alguns dos pré-requisitos instalados podem requerer uma reinicialização do sistema operacional, devida a necessidade de registro dos aplicativos no sistema.

## ANOTA

Caso após a reinicialização do computador, a instalação não reiniciar automaticamente será necessário executar o instalador manualmente. Isso pode acontecer devido a configurações de segurança definidas ao sistema operacional ou ao usuário conectado.

## Instalação do Linx Microvix POS

Após a verificação e instalação dos pré-requisitos iniciais, o instalador iniciará o processo. Esta etapa é totalmente automática, basta avançar, aceitar os termos de uso do software e marcar o modo de instalação completo, conforme as imagens que seguem.

Linx Microvix POS - InstallShield Wizard

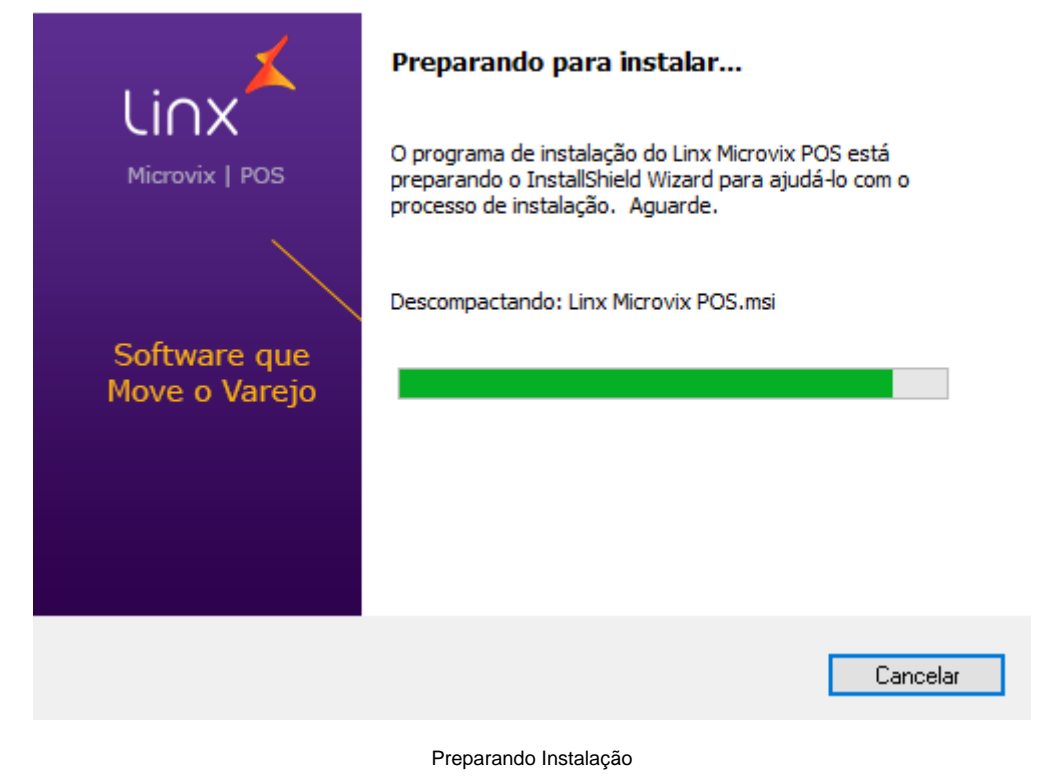

Após a verificação inicial, será necessário clicar no botão "Avançar" para dar continuidade a instalação.

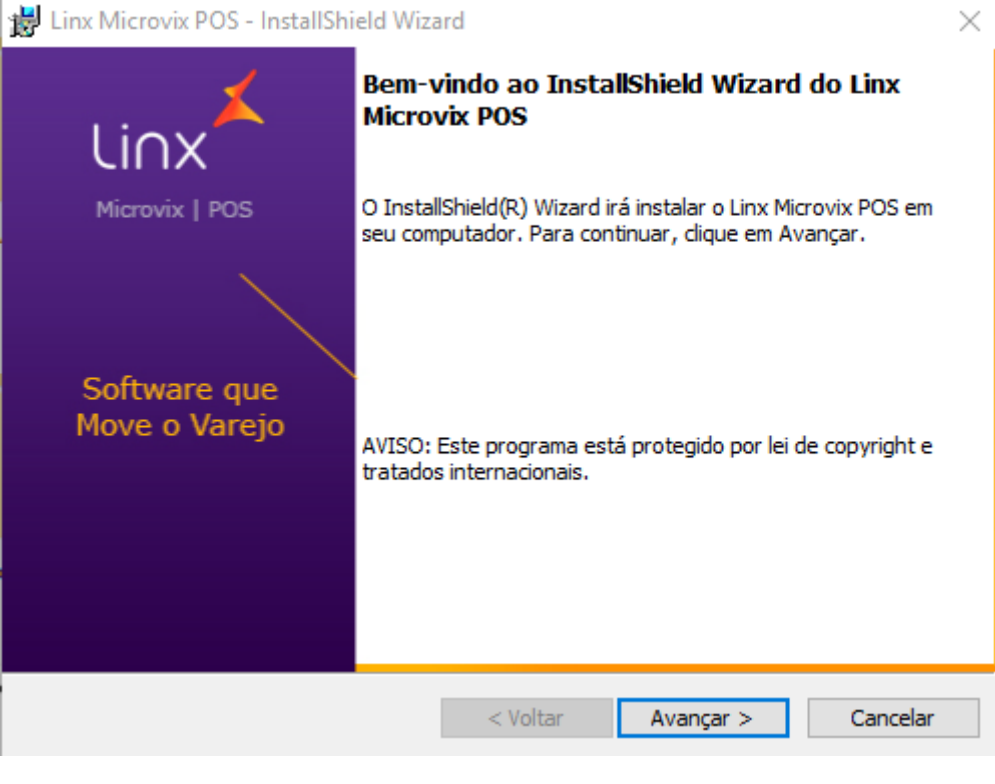

Início da Instalação

Na sequência, deverá ser informado o tipo de documento fiscal será gerado nas operações comerciais realizadas no POS: Cupom Fiscal ou NFC-e/SAT.

| 闄 Linx Microvix POS - InstallShield Wizard                    |            |          | ×        |
|---------------------------------------------------------------|------------|----------|----------|
| Qual documento fiscal a loja utiliza em suas op               | erações?   |          | Linx     |
| ○ Cupom Fiscal<br>(Utiliza impressora fiscal para emitir redu | ção Z)     |          |          |
| ○ NFC-e/SAT                                                   |            |          |          |
| InstallShield                                                 | < Voltar A | wançar > | Cancelar |

Tipo de documento fiscal

No tipo de instalação existem duas opções, Completa e Personalizada. A opção "Completa" é a mais adequada.

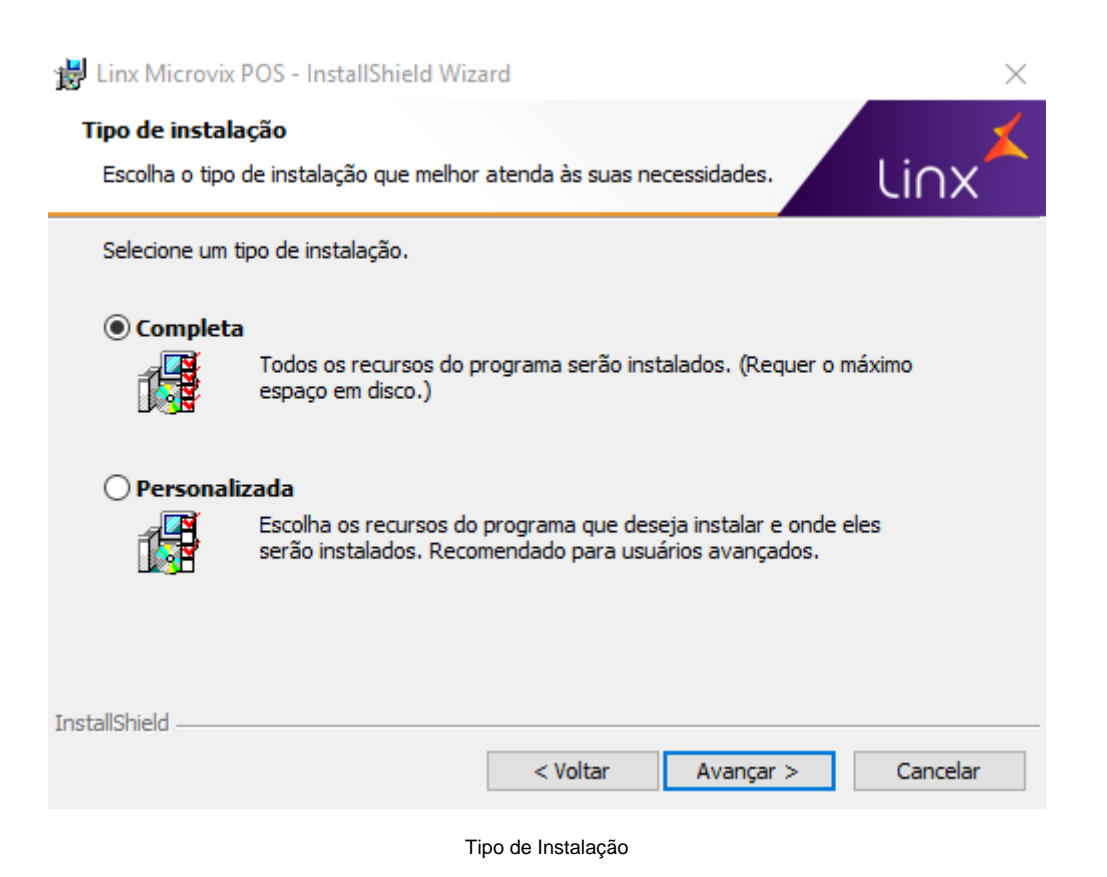

Na tela em que segue será possível definir se o sistema será instalado apenas para um usuário, ou se os demais, que compartilham o PDV, poderão visualizar e utilizá-lo também.

| <b>i</b> ð | Linx Microv                                                      | ix POS - InstallShield Wiza                                                   | ard                |                       | $\times$       |
|------------|------------------------------------------------------------------|-------------------------------------------------------------------------------|--------------------|-----------------------|----------------|
| F          | Pronto para instalar o programa                                  |                                                                               |                    |                       |                |
|            | 0 assistente                                                     | e está pronto para iniciar a ir                                               | nstalação.         |                       | LIUX           |
|            | Se desejar r<br>em Cancelar<br>Instalar esta                     | ever ou alterar alguma conf<br>para sair do assistente.<br>e aplicativo para: | ìguração de sua in | stalação, clique em ' | Voltar. Clique |
|            | Qualquer pessoa que utilizar este computador (todos os usuários) |                                                                               |                    | )                     |                |
|            | Somente para mim (micadm)                                        |                                                                               |                    |                       |                |
|            |                                                                  |                                                                               |                    |                       |                |
|            |                                                                  |                                                                               |                    |                       |                |
| Terri      | FallChield                                                       |                                                                               |                    |                       |                |
| IIISI      | laiisriielü ——                                                   |                                                                               | < Voltar           | Instalar              | Cancelar       |

Definir para quem estará disponível o POS

Após isso, o sistema estará pronto para ser instalado, para dar continuidade deve-se clicar no botão "Instalar".

| <b>;</b> | Linx Micr   | ovix POS - InstallShield Wiz                              | ard                    |               | _         |         | $\times$ |
|----------|-------------|-----------------------------------------------------------|------------------------|---------------|-----------|---------|----------|
| I        | os recurs   | o o Linx Microvix POS<br>os do programa que você sele     | ecionou estão sendo i  | instalados.   |           | li∩x    | *        |
|          | 12          | Aguarde enquanto o InstallS<br>pode levar alguns minutos. | hield Wizard instala o | ) Linx Microv | ix POS. I | SSO     |          |
|          |             | Status:                                                   |                        |               |           |         |          |
|          |             |                                                           |                        |               |           |         |          |
|          |             |                                                           |                        |               |           |         |          |
|          |             |                                                           |                        |               |           |         |          |
| Inst     | allShield — |                                                           |                        |               |           |         |          |
|          |             |                                                           | < Voltar               | Avançar >     |           | Cancela | r        |

Status da Instalação

Para finalizar a instalação deve-se clicar no botão "Concluir".

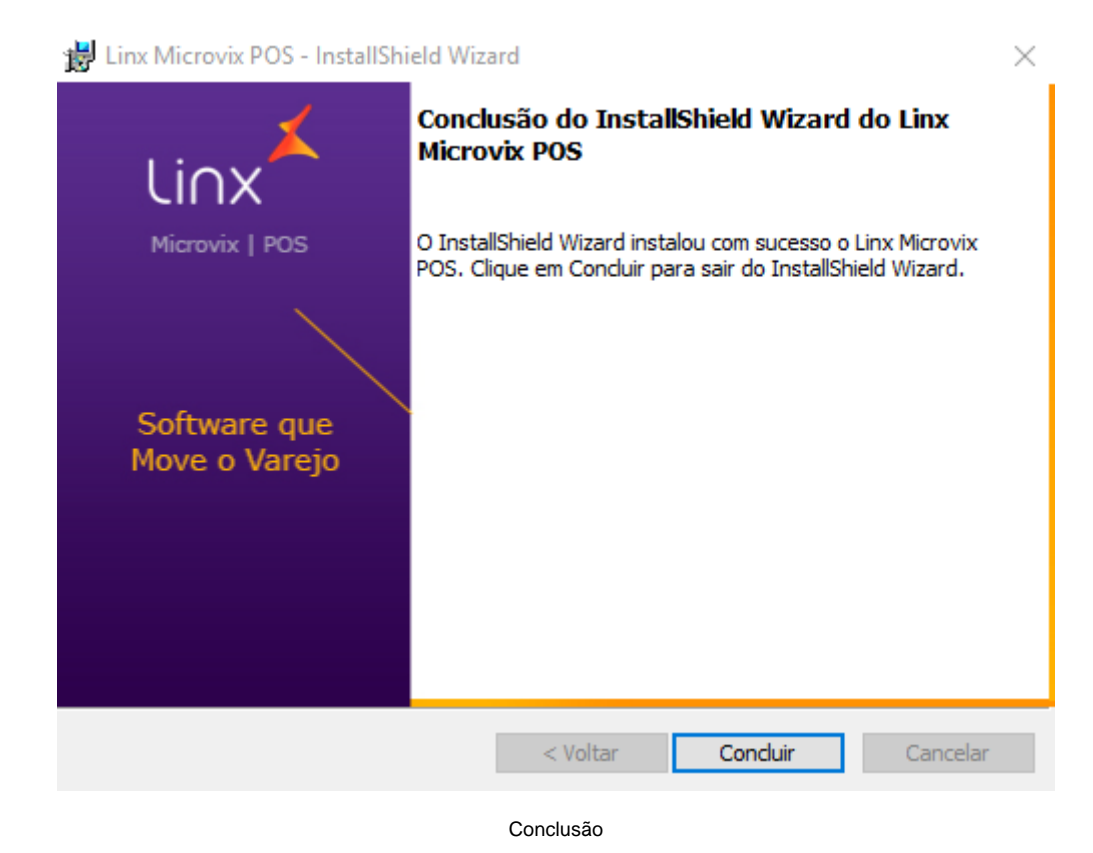

Após a conclusão com sucesso da instalação, um atalho para a execução do aplicativo será criado na área de trabalho. No mesmo momento, um novo item de menu será adicionado ao menu Iniciar do sistema operacional.

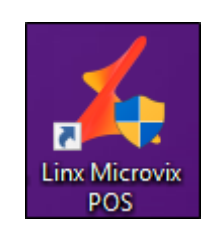

Atalho

Além disso, para o Microvix POS PAF-ECF é necessário entrar em contato com o Suporte Técnico Microvix para a realização do cadastro do ECF no sistema. É importante ter em mãos uma cópia de Redução Z ou Leitura X que tenha sido impressa através do ECF que será utilizado.

| A Nota                                                                                                    |                                                                                                    |  |  |
|----------------------------------------------------------------------------------------------------|----------------------------------------------------------------------------------------------------|--|--|
| <ul> <li>Após a contratação do Módulo junto à Linx Microvix,</li> <li>Ao executar o instalador, caso ele detecte uma versa</li> </ul> | o instalador estará disponível para download na página inicial do Linx Microvix ERP.<br>ão anterior já instalada, ele irá atualizá-la automaticamente.  |  |  |
| Linx Micro                                                                                                    | Linx Microvix POS - InstallShield Wizard                                                                                                    |  |  |
| × 4                                                                                                    | inx Microvix POS requer que os seguintes itens estejam instalados em seu computador.<br>Clique em Instalar para iniciar a instalação desses requisitos. |  |  |
| Status                                                                                                    | Requisito                                                                                                    |  |  |
| Pendent                                                                                                    | te DesinstalarPOS_3.0_e_4.0                                                                                                    |  |  |
|                                                                                                    |                                                                                                    |  |  |
|                                                                                                    |                                                                                                    |  |  |
|                                                                                                    |                                                                                                    |  |  |
|                                                                                                    |                                                                                                    |  |  |
|                                                                                                    |                                                                                                    |  |  |
|                                                                                                    |                                                                                                    |  |  |
|                                                                                                    | Instalar Cancelar                                                                                                    |  |  |
|                                                                                                    | Versões detectadas                                                                                                    |  |  |